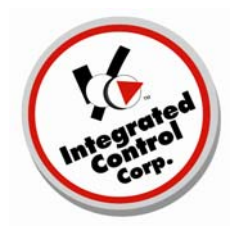

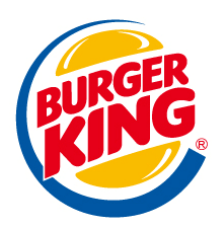

## QES Chart Fix *Y2010 Back of House Chart fix* For 5.0 ONLY - US/Canada ONLY

Until you upgrade your PCMinder program to v 5.02.00 or later, your QES charts on your Back-of-house computer after Jan. 1, 2010 will be posted with a year of 2000 or may be missing completely.

After upgrading PCMinder to v5.02.00 or later, and then running the QESChartfix program below, your QES charts for 2010 will be correct.

IMPORTANT: This is a 2 step process! If you only run the QESChartFix program without upgrading PCMinder to v5.02.00 or later, future charts will continue to be missing.

- 1. Upgrade PCminder to v5.02.00 or later, future QES charts will post correctly.
- 2. Run the QESChartfix program below, this will correct your previous 2010 QES charts.

If your PCMinder version is v5.02.00 or higher (Click Help, About in PCMinder) go to directly to Step A, below:

If your PCMinder version is less than v5.02.00 go to Step #1 above and continue through Step #4.

A. 5.0 Chartfix Program located at: www.goicc.com/kmguides.html (Look under Kitchen Minder Family 5.0)

A solution for posting your v5.0 Back of House Charts was implemented on 1/5/2010. The charts for Jan/2010 were being posted with a year of 2000 or may have been missing completely. After running the program below, your QES charts for 2010 will be corrected.

If your PCMinder version is v5.02.00 or higher (Click Help, About in PC Minder) go to Option A. below

If your PC Minder version is less than v5.02.00 go to Option #1 above and continue through Option #4.

A. Download 5.0 Chartfix Program located at: www.goicc.com/kmguides.html

|                                   | (Under Kitchen Minder Family 5. | 0) |
|-----------------------------------|---------------------------------|----|
| Opening QESChartFix.exe           |                                 |    |
| You have chosen to open           | K                               |    |
| 🛅 QESChartFix.exe                 |                                 |    |
| which is a: Binary File           |                                 |    |
| from: http://goicc.com            |                                 |    |
| Would you like to save this file? |                                 |    |
|                                   | Save File Cancel                |    |

- B. Click save file.
  - C. Run the saved file QESChartFix.exe

1) A message similar to the one below will appear with your BK# and Datafile Path.

| 💏 QESChart                                           | Fix                                                    |       |
|------------------------------------------------------|--------------------------------------------------------|-------|
| BK Number:                                           | 31415                                                  | OK    |
| Data File:                                           | C:\Program Files\ICC\QES Minder\Data\R0031415_Data.ges | Close |
| Done! Please open QES and check your history charts. |                                                        |       |

- 2) Click "Close"
- D Run the QES application and check that your 2010 charts are now correct.